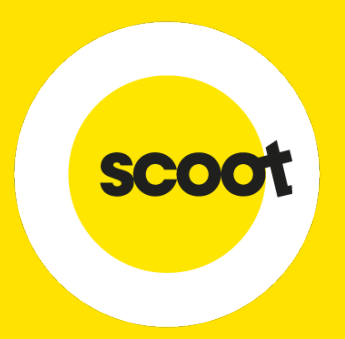

## SkyAgent User Guide

23 OCTOBER 2020

## CONTENTS

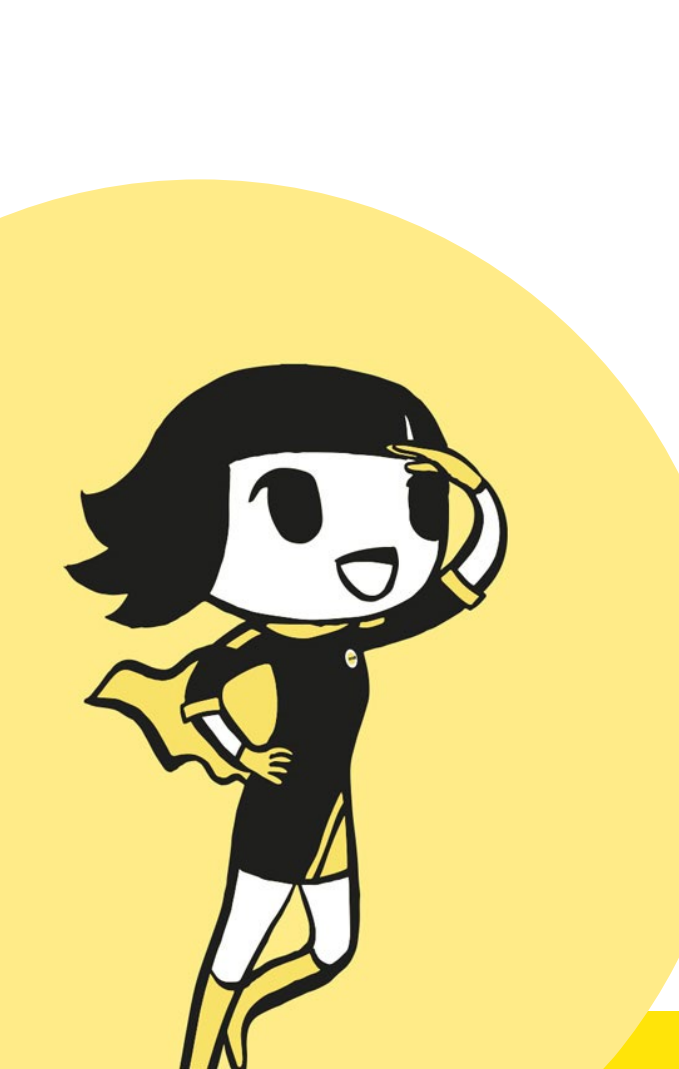

|   |                          | scoot |
|---|--------------------------|-------|
| 0 | Account Support          | 42    |
| 0 | Generating Sales Report  | 37    |
| 0 | Creating Sub-Agents      | 33    |
| 0 | Cancelling Your Bookings | 30    |
| 0 | Manage Your Bookings     | 24    |
| 0 | Payment Methods          | 20    |
| 0 | Booking Creation         | 08    |
| 0 | Online Registration      | 03    |

# **ONLINE REGISTRATION**

### **ONLINE REGISTRATION**

Please click <u>here</u> to get to the webpage

SkyAgent Register & Access

## SkyAgent login

Login

Download the SkyAgent User Guide

## How to sign up

For IATA agents

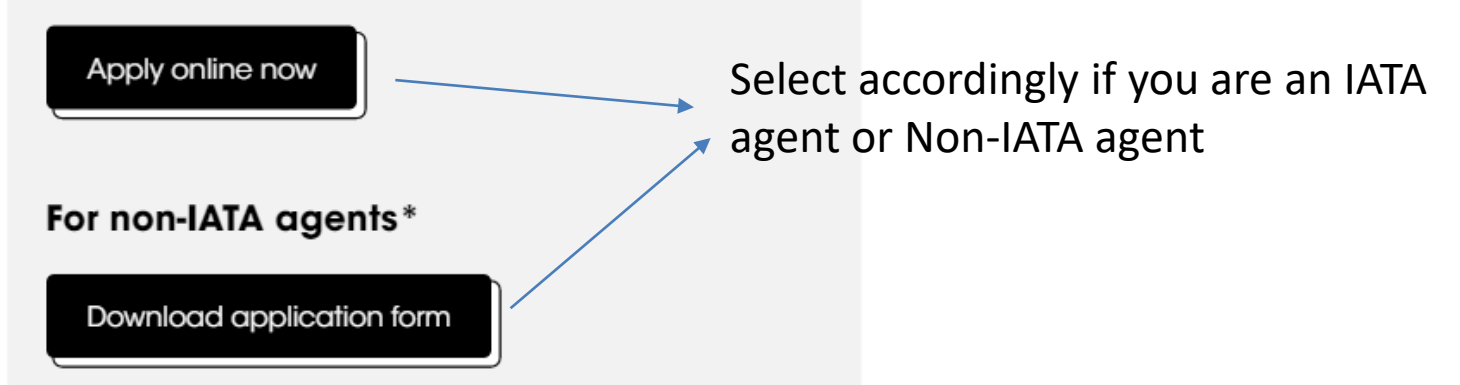

SCOC

### **ONLINE REGISTRATION**

#### • For IATA agents: Register via online form

| Organization Details |                |
|----------------------|----------------|
| Organization Name    | IATA Number    |
|                      |                |
| A daharan 3          |                |
| Address I            | Address 2      |
|                      |                |
| Language             | Currency       |
| Language             | VAE Dirham V   |
| Language             | ✓ UAE Dirham ✓ |
| Country              | City           |
| Country              | ▼              |

#### Passwords must be:

- at least 8 characters long
- both capital and lower case letters
- at least one number
- at least one special character

#### EG: Flyscoot123!

#### • For Non-IATA agents:

Complete the <u>form</u>, attached with a valid business registration certificate and submit to <u>Sales@flyscoot.com</u>.

Processing time is approximately 2 working days

SCO

SkyAgent Register & Access

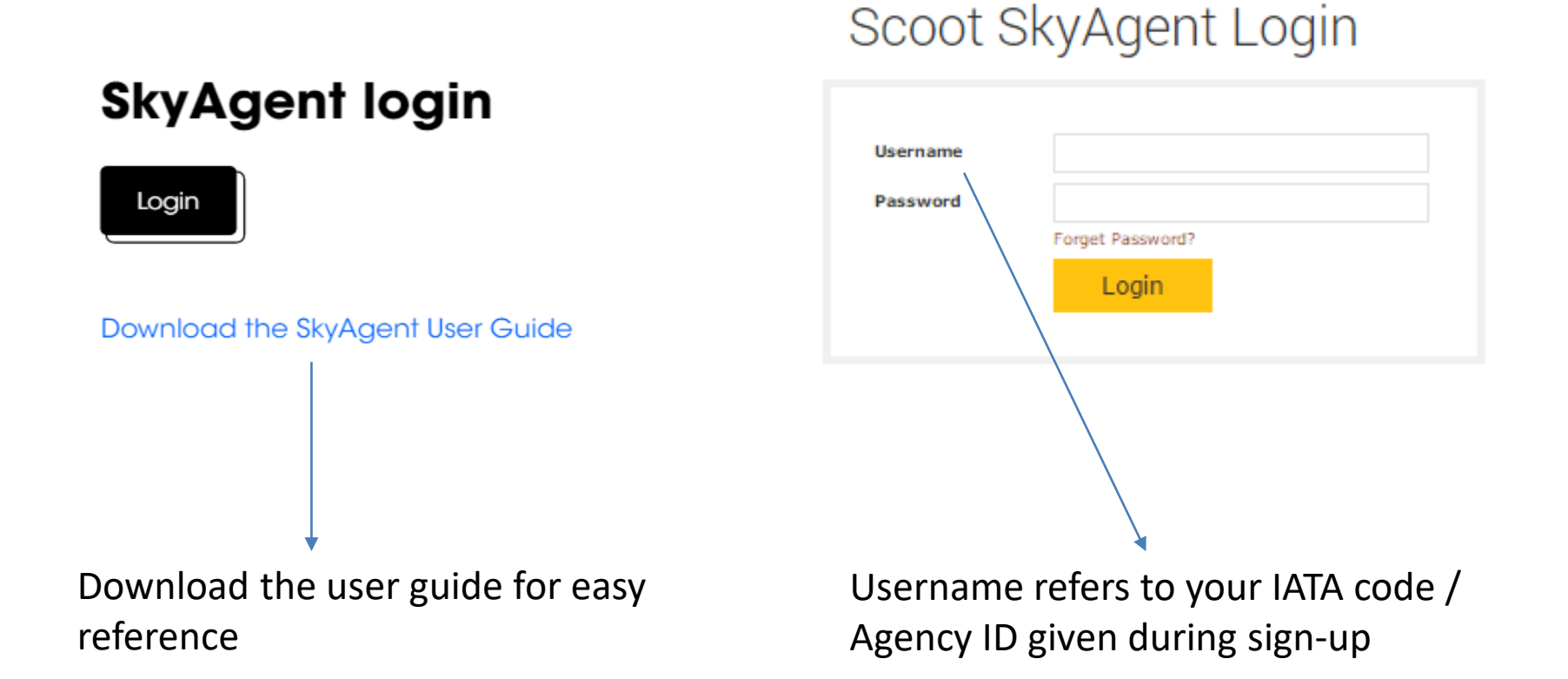

SCOC

### **FORGOT YOUR PASSWORD?**

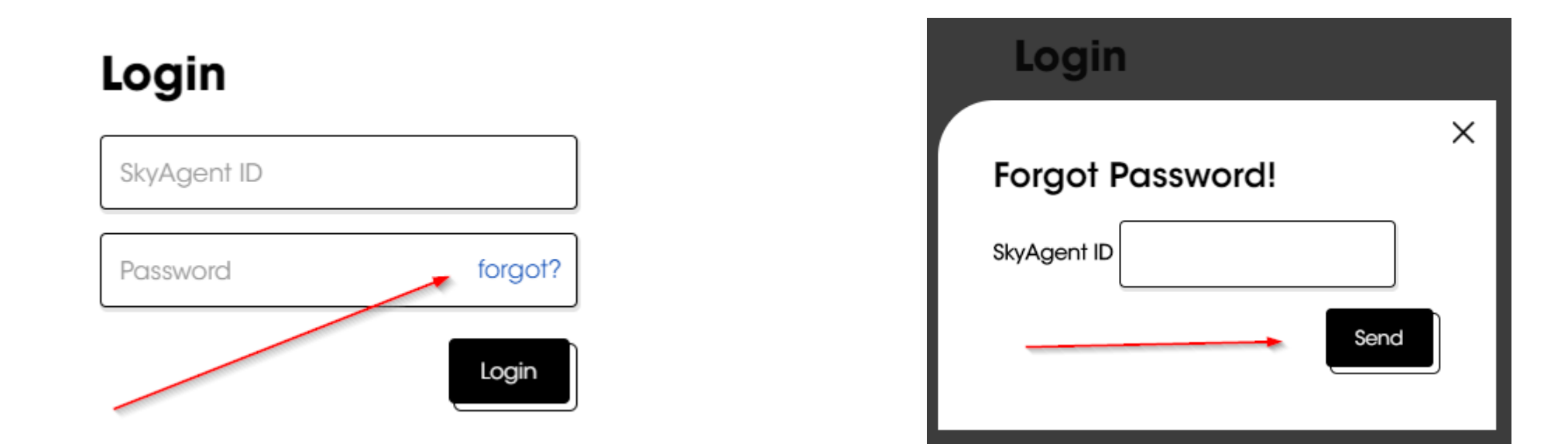

- Just enter your info and we will email the details to reset your password.
- Passwords must be at least 8 characters long, contain both capital and lower case letters, at least

one number, & at least one special character

SCOC

# **BOOKING CREATION**

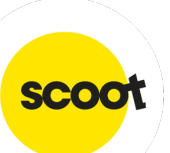

## **BOOKING CREATION**

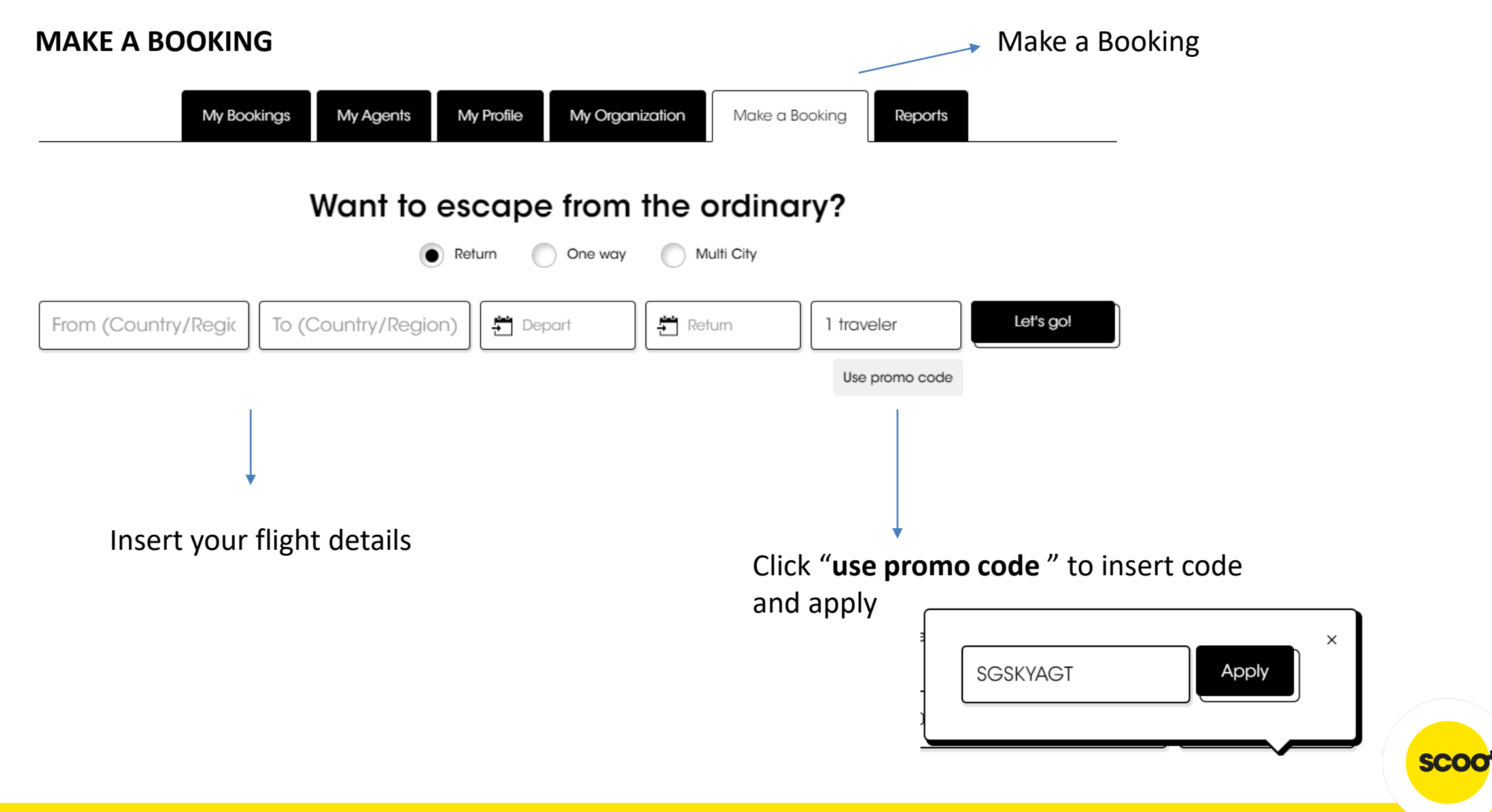

#### **DIFFERENTIATE AGENT DISCOUNT**

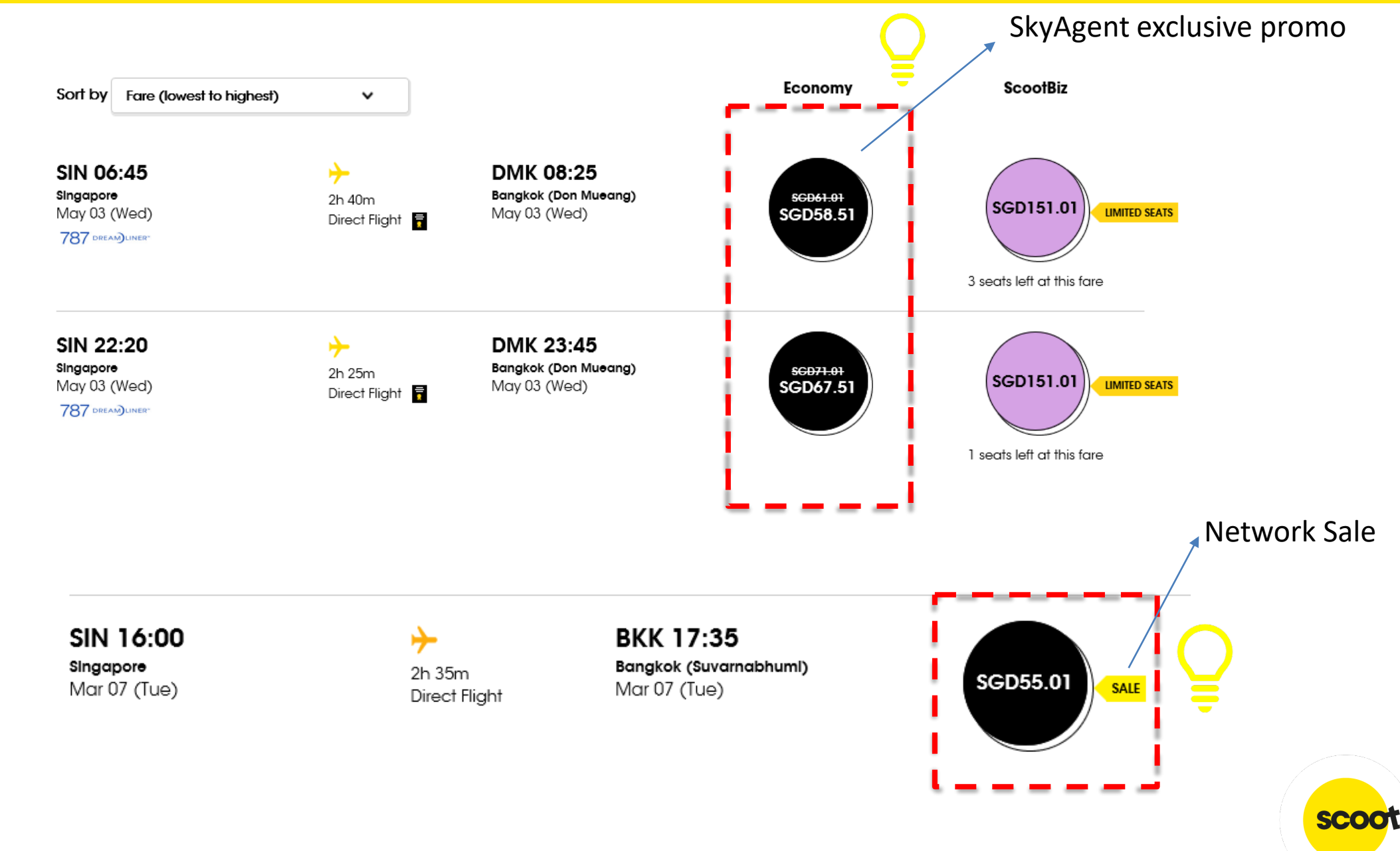

## **FLIGHT SEARCH**

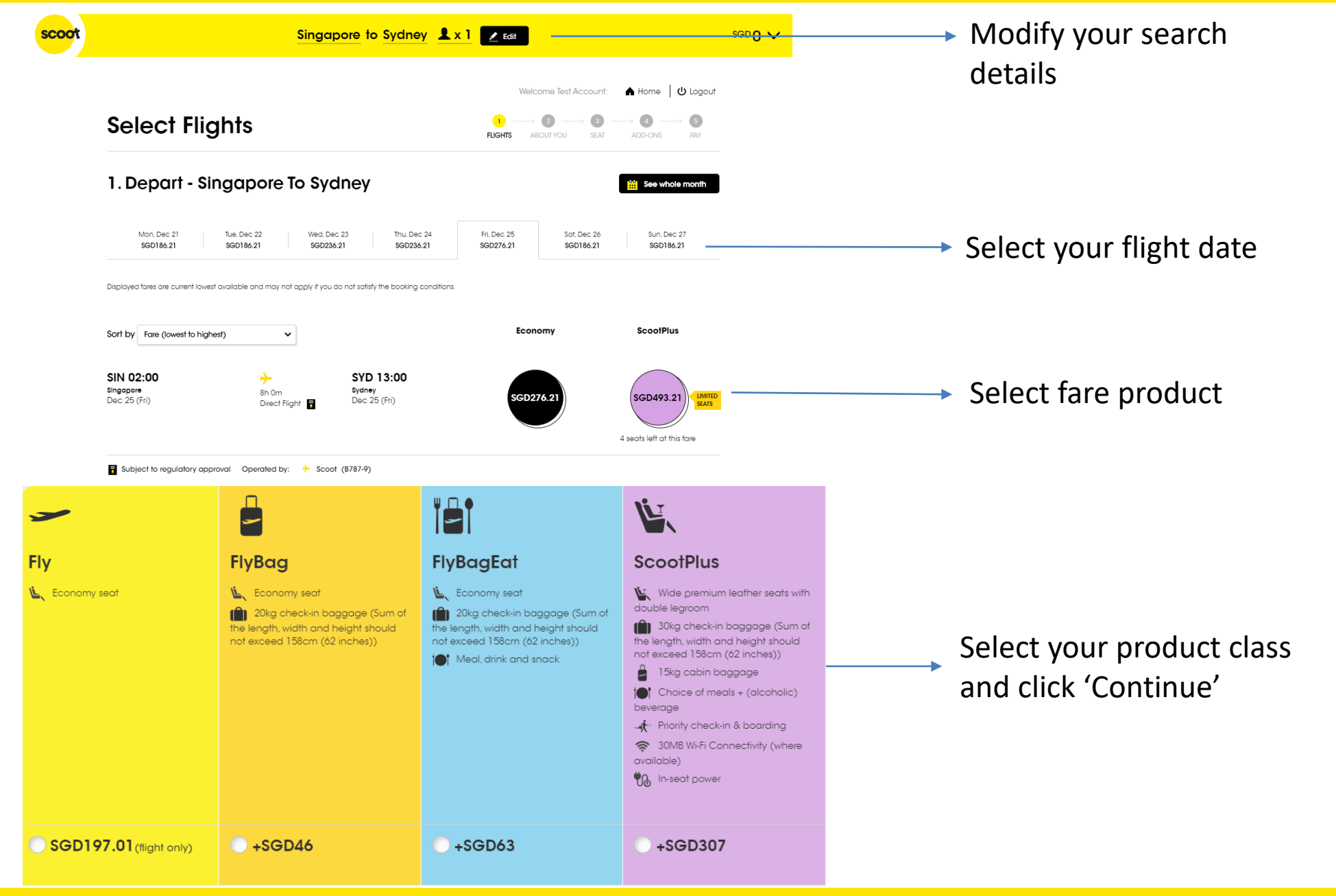

SCO

### **PASSENGER DETAILS**

#### Passengers on this flight

| dult 1 |                                                                                                    |                                                                                    |
|--------|----------------------------------------------------------------------------------------------------|------------------------------------------------------------------------------------|
|        | Note: Ensure that the name in your booking matches your passport name.                                                                                                    |                                                                                    |
|        | Title       First Name (Given) *       Last Name (Surname) *         Title       First name in passport       Last name in passport         Date of Birth *       Nationality/Territory         DD       MM       YYYY         Please select       ✓ | Insert Pax details<br>Note: Name in the booking must<br>match name on the passport |
|        | KrisFlyer number 📀                                                                                                    | Indicate your KF number to earn<br>and redeem miles                                |
|        | <ul> <li>I am residing in the EU or Switzerland</li> <li>I am not residing in the EU or Switzerland</li> </ul>                                                                                                    | For more information about<br>KrisFlyer, please click <u>here</u>                  |

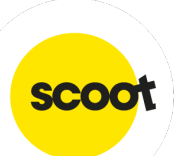

#### **Meal Selection**

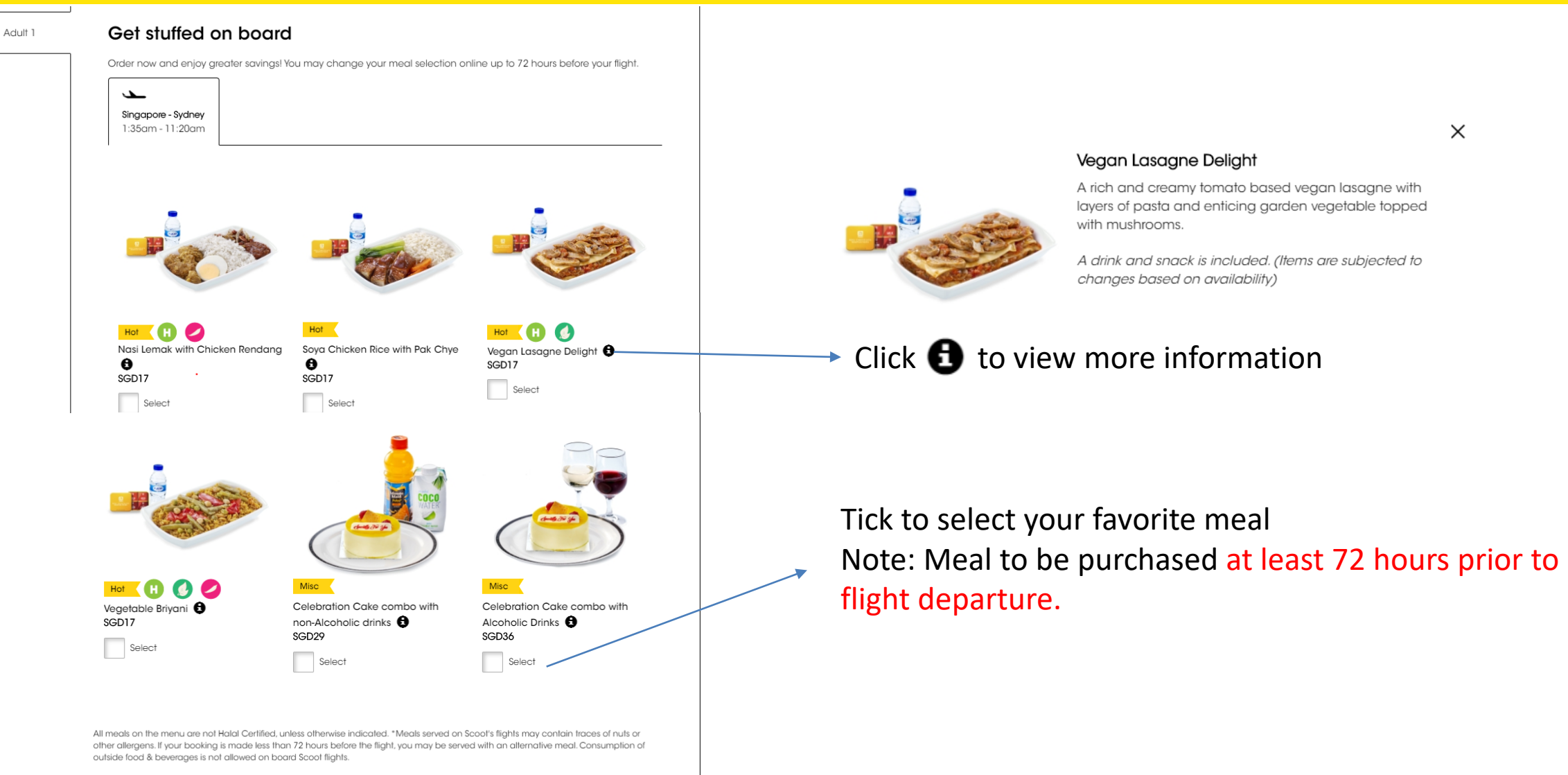

SCO

Scoot Tigerair Pte Ltd (BRN 200312665W)

#### BAGGAGE

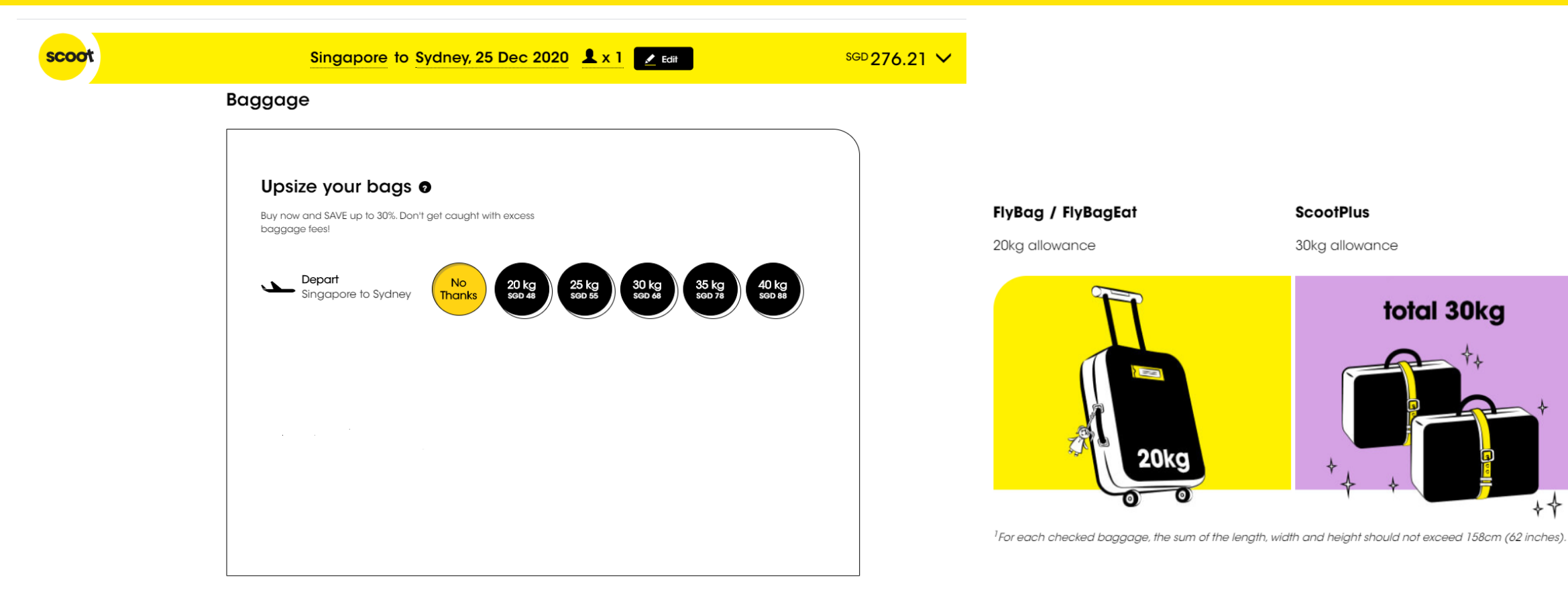

Select baggage allowance if you have any bag to check in Note: Baggage to be purchased at least 4 hours prior to flight departure.

## **SEAT SELECTION**

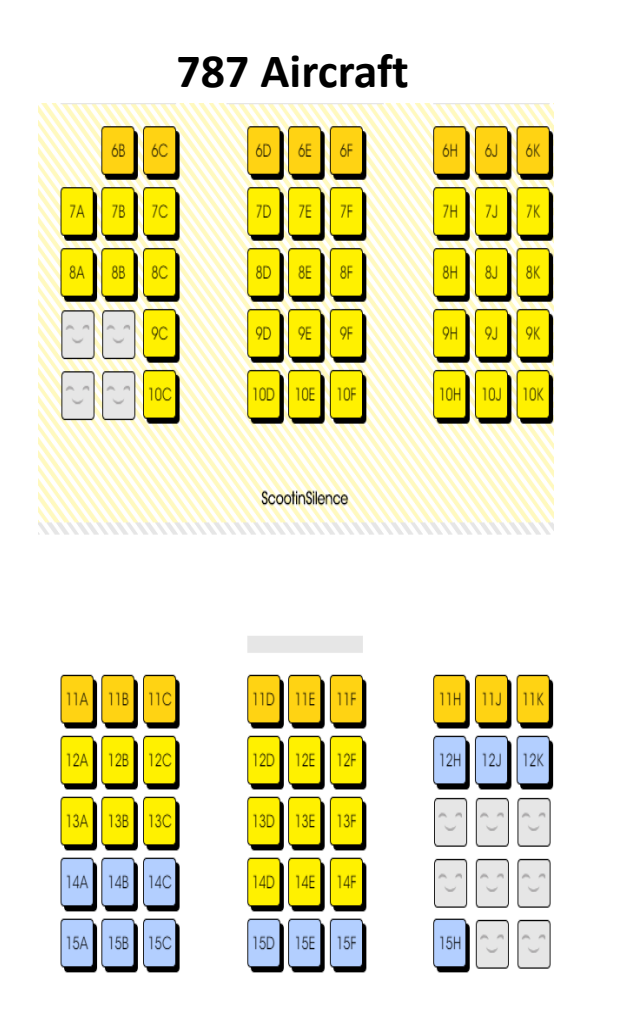

A320 Aircraft • 4D 5D 5C 5E 5F 6D 6F 6E 7D 7F 7A 7E 8A 8D 8E 8F 8C 9D 9F 9A 9E 10D 10A 10C 10E 10F 10B 11D 11E 11F 11C 11A 11B 12C 12D 12E 12F 12B

٠

ŧ

ŧ

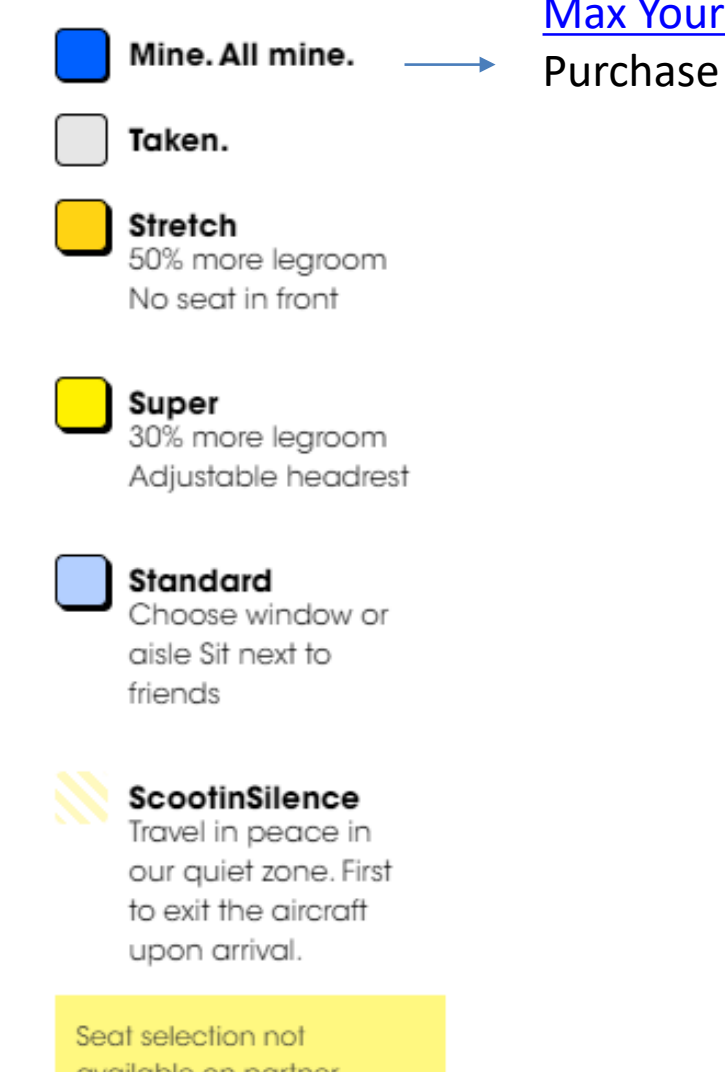

Max Your Space

Purchase up to 2 empty seats

available on partner flights.

## **SEAT SELECTION**

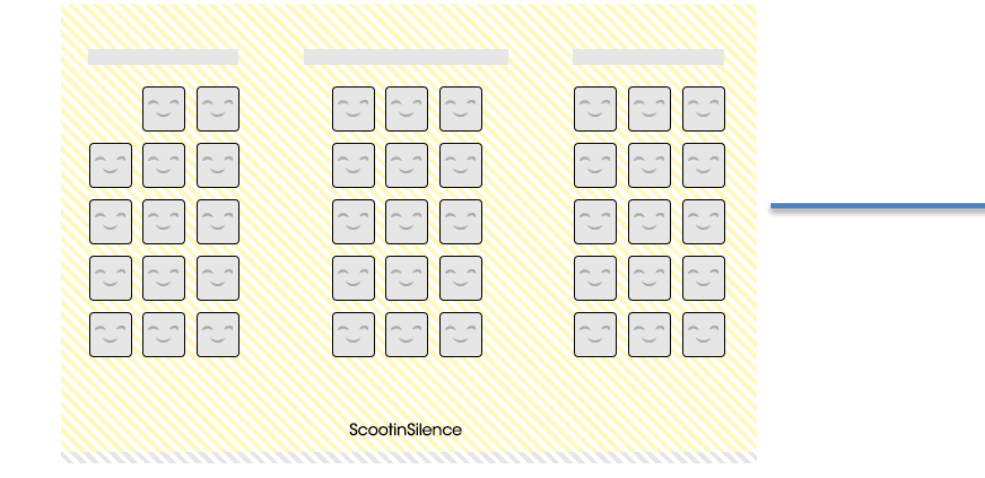

Note: Children and infants (below 12 years) not allowed in Scoot in Silent.

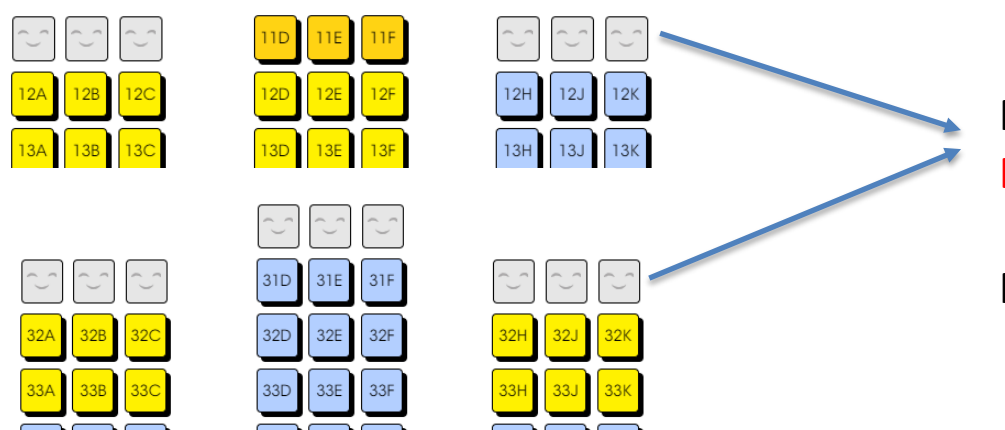

34H

34J 34K

Note: Children and infants (below 15 years) not allowed in Emergency Exit.

Refer to <u>T&C</u>

34C

34D

34F

#### **ADD-ONS**

#### Create your flight of fancy

Wi-Fi

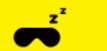

#### Snooze Kit

Curl up and get some ZZZs on cloud 9 with our exclusive Snooze Kit comprising:

- ✓ A warm woven fleece blanket
- ✓ Dream-inducing terry cloth-lined eye mask
- ✓ Comfortable inflatable neck pillow

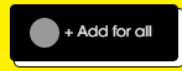

SGD18 each

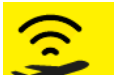

#### From SGD7 each

Stay connected in the skies with on-board Wi-Fi. You're charged for a fixed data plan of use, not for running data or time consumed.

 $\checkmark$  Your session starts from your first login till your data plan reaches your data limit.

✓ Unconsumed data can be used on your onward flight if your flight is operated by a Scoot B787 aircraft.

Enjoy up to 20% savings if you pre-purchase now!

✓ Read up more on Wi-Fi here

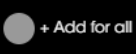

Save time by using priority check-in and be among the first on board.

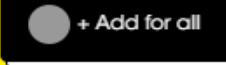

SGD6 each

#### Scoot-in-Style

#### SGD39 each

Relax in style in the departure lounge while waiting for your flight when departing or transiting in Singapore and enjoy priority check-in & boarding! More info on lounges here.

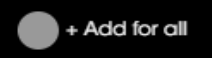

Select your add-on services and click "continue"

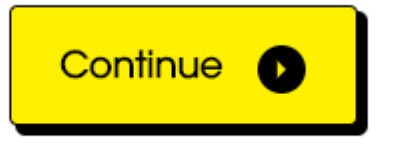

#### > Skip selection, continue to add-ons

Scoot Tigerair Pte Ltd (BRN 200312665W)

sco

## **ADD-ONS**

|                    | Singapore to Sydney, 25 Dec 20 | 020 💄 x 1 💽 Edit                | <sup>sgp</sup> 467.21 ∨ |                  |
|--------------------|--------------------------------|---------------------------------|-------------------------|------------------|
| You have purchased |                                | 1 2 3<br>FLIGHTS ABOUT YOU SEAT |                         |                  |
| Singapore 🔶 Sydr   | ney                            |                                 |                         |                  |
| Baggage            | 1 x 🗸 +                        |                                 |                         |                  |
| aa                 | 20kg (SIN - SYD)               |                                 |                         |                  |
| 🔌 Seat             | 1 x 🗸 +                        |                                 |                         |                  |
| aa                 | 6C (SIN - SYD)                 |                                 |                         |                  |
| 🛋 Snooze Kit       | 1 x 🗸 +                        |                                 |                         |                  |
| aa                 | Snooze Kit (SIN - SYD)         |                                 |                         |                  |
| j <b>⊕</b> j Meal  | 1 x 💙 +                        |                                 |                         | Add on breakdown |
| aa                 | Soya Chicken Ri (SIN - SYD)    |                                 |                         |                  |
| 🔶 Wifi             | 1 x 🗸 +                        |                                 |                         |                  |
| aa                 | 80MB (SIN - SYD)               |                                 |                         |                  |
| 👖 Board Me First   | 1 x 🗸 +                        |                                 |                         |                  |
| aa                 | BoardMeFirst (SIN - SYD)       |                                 |                         |                  |
|                    |                                |                                 |                         |                  |

scoot

## **PASSENGER CONTACT DETAILS**

| You're almos           | t done                                                    |                                                              | FLIGHTS                                           | Welcome Test A             | ccount: $\bigwedge$ Home<br>$\Rightarrow$ 3 $\longrightarrow$ 4<br>SEAT ADD-ON | U Logout<br>→ 5<br>PAY |                                                                                                    |
|------------------------|-----------------------------------------------------------|--------------------------------------------------------------|---------------------------------------------------|----------------------------|--------------------------------------------------------------------------------|------------------------|----------------------------------------------------------------------------------------------------|
| Note: If making a book | ting for another, please confir<br>tails                  | m that you have their permis                                 | ision to process their da                         | ata in accordance w        | ith our <u>Privacy Policy</u> .                                                |                        | <ul> <li>Mandatory to indicate passenger's mobile</li> <li>number for any flight notifications to be sent</li> </ul> |
| Title *                | Mr                                                        | ✓ Con                                                        | tact number *                                     | +65 🗸                      | 99887766                                                                       |                        | to them                                                                                                    |
| First name *           | AA                                                        | Add                                                          | litional contact<br>1ber (Optional)               | +65 🗸                      | 88776655                                                                       |                        |                                                                                                    |
| Last name *            | BB                                                        | Emo                                                          | xil *                                             | dbc@gmai                   | il.com                                                                         |                        |                                                                                                    |
|                        |                                                           | Con                                                          | ıfirm Email *                                     | abc@gmai                   | il.com                                                                         |                        |                                                                                                    |
|                        | Add in pass<br>masked cop<br>displaying p<br>notification | enger's com<br>by of the itin<br>pricing and<br>is to be sen | ntact ema<br>inerary w<br>any fligh<br>it to them | ail for a<br>rithout<br>It |                                                                                |                        |                                                                                                    |

scoot

# PAYMENT METHODS

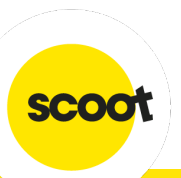

#### **PAYMENT METHOD**

#### **AGENCY CREDIT**

| <br>My Bookings My Agents My Profile My Organization Make a Booking Reports |                            |
|-----------------------------------------------------------------------------|----------------------------|
| Total Booking Made: 3 Currency: SGD Account Balance: 10,958.92              | Your Agency Credit Balance |
| Booking Reference     Flight Destination     Departure Date     Agent Name  |                            |
| Booking Reference Search Reset                                              |                            |
|                                                                             |                            |

Groups Online Portal account sign up is required to access the Agency Top Up Portal Sign-up Page.

- Groups Online Portal sign up link here
- Agency Top Up Portal User Guide <u>here</u>

For agencies already using the **Groups Online Portal**, you can access the Agency Top Up Portal with your existing Groups Online Portal *Travel Admin* username and password

## **OTHER PAYMENT METHODS**

- PayNow
- Credit Card
- Google Pay

#### • AXS

#### Voucher

- Hold
- BSP Weblink

No processing fees

#### Select payment method 0

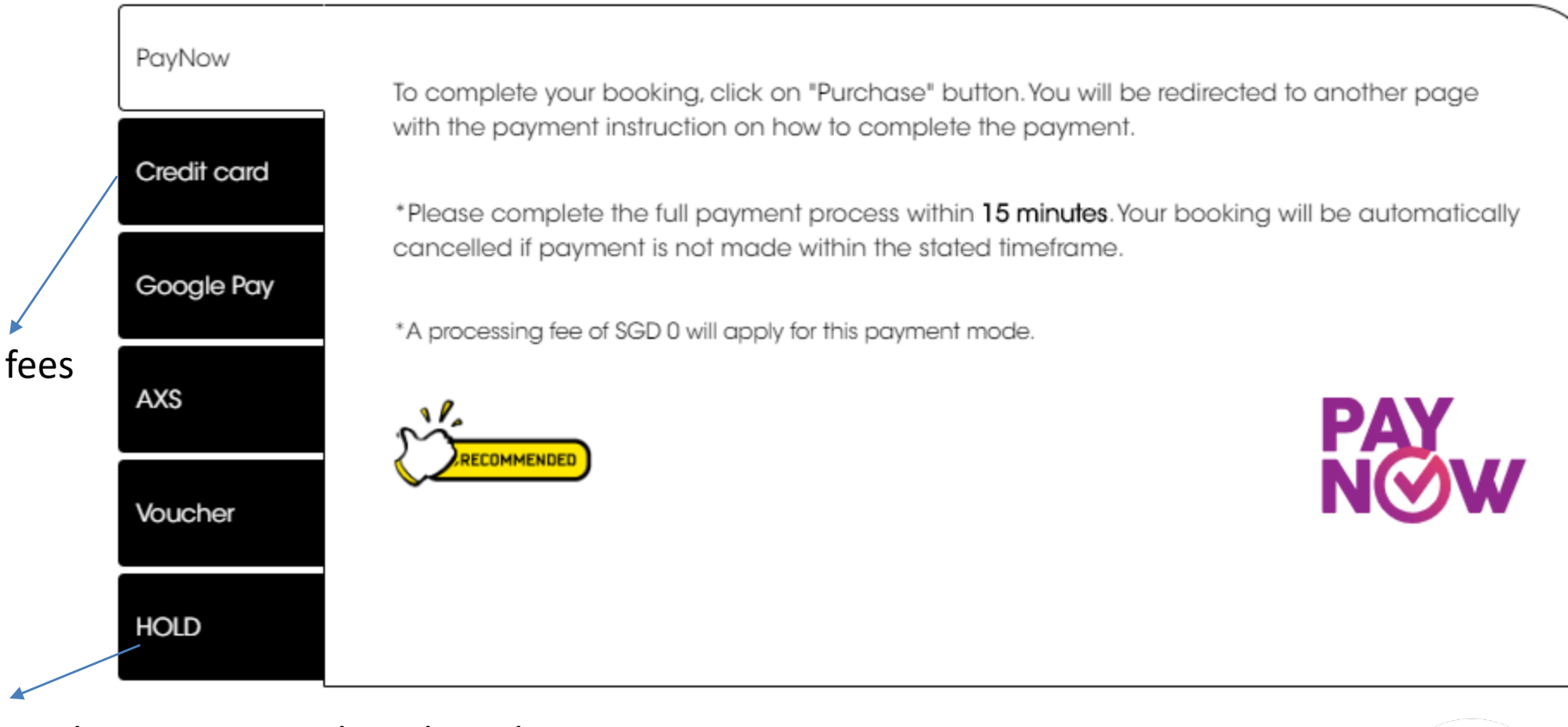

'Hold' function

Payment accepted via Credit Card or Agency Credit only within 24-hours for 'on-hold' booking.

SCOC

#### • BSP Weblink

#### Fare details

| Fare                                 |                   | Credit card        | oucher HOLD BSP |                                         |
|--------------------------------------|-------------------|--------------------|-----------------|-----------------------------------------|
| 1 x Adult Base Fare                  | SGD420.05         |                    |                 |                                         |
| Your add-ons                         |                   | Card type *        |                 |                                         |
| Seat Selection Fee                   | SGD18 <           |                    | 535             | Strictly applicable to Scoot's          |
| Scoot-in-Style                       | SGD39 per pax +   | Card number *      |                 | Authorised BSP agents only To apply     |
|                                      |                   | Cala humber        |                 | place submit application here           |
| BoardMeFirst                         | SGD6 per pax +    | Evolution data *   |                 | please submit application <u>nere</u> . |
| Total Package Price                  | SGD438.05         | expiration date    | Seleci V        |                                         |
| Ioidi Fuckuge Flice                  | 360430.03         | Card holder name * |                 |                                         |
| Total Paid                           | SGD0              | Cala holder hame   |                 |                                         |
| Processing fee applies (SGD <b>0</b> | per guest) 7 SGD0 | CCV2/CVC2 *        | •               |                                         |
| Total Amount Due Later               | SGD0              |                    |                 |                                         |
| Total Amount Due                     | SGD438.05         |                    |                 |                                         |
| Outstanding balance                  | SGD438.05         |                    |                 |                                         |

#### Select payment method

# MANAGE YOUR BOOKINGS

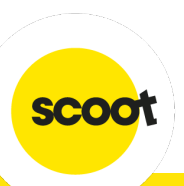

#### **SUMMARY OF YOUR BOOKINGS**

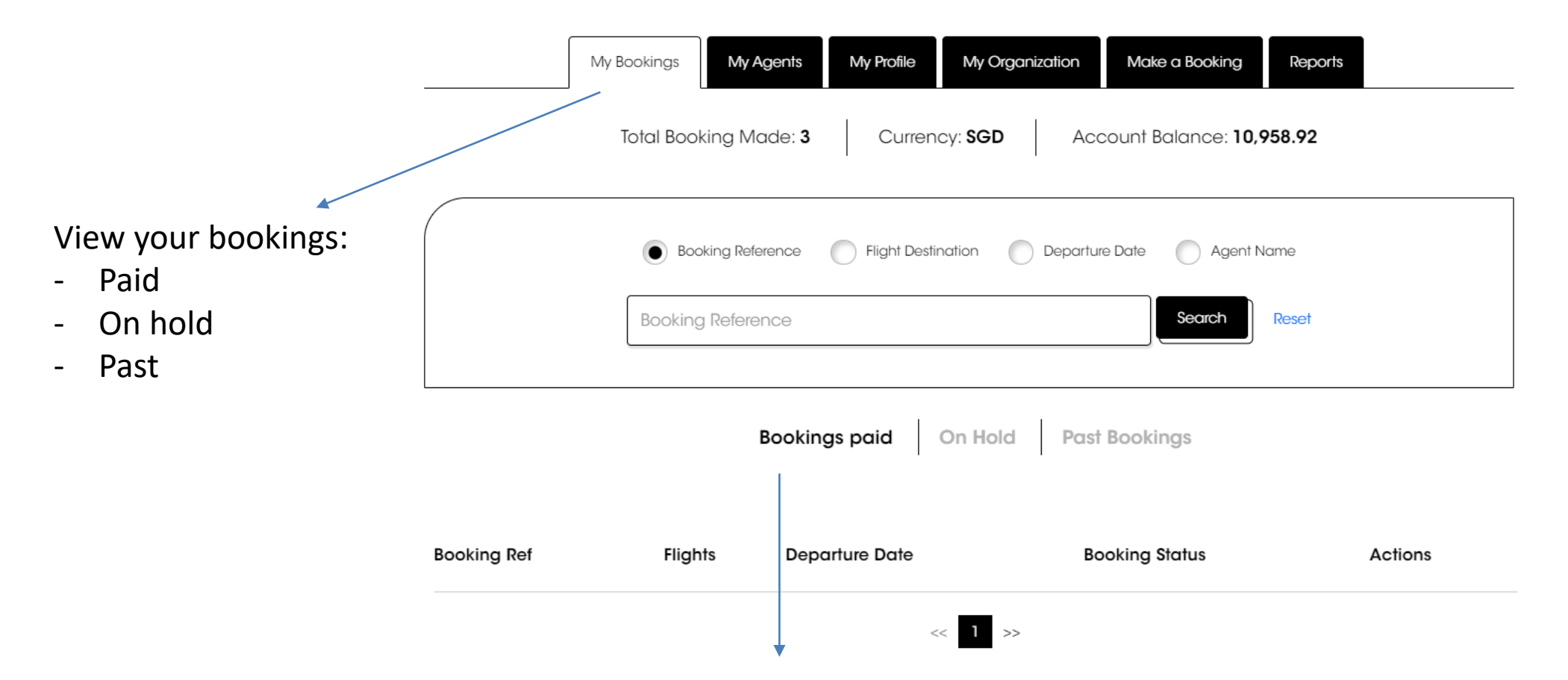

For a snapshot of all paid bookings, select 'Bookings Paid' List can be extracted out to Excel by copying and pasting the selected data in an Excel file.

SCOC

### **BOOKINGS ON HOLD**

#### To make payment or edit your flight details

|             | My Booking                | s My Agents            | My Profile My Organization | Make a Booking        | Reports       |              |                                      |                                                       |                                         |   |
|-------------|---------------------------|------------------------|----------------------------|-----------------------|---------------|--------------|--------------------------------------|-------------------------------------------------------|-----------------------------------------|---|
|             | Total B                   | Booking Made: <b>3</b> | Currency: SGD              | Account Balance: 10,9 | 958.92        |              | Select payme                         | ent method (                                          | 0                                       |   |
|             | Boo                       | Booking Reference      | Flight Destination Depu    | arture Date Agent N   | lame<br>Reset |              | Credit card<br>Google Pay<br>Voucher | Card type •<br>Card number •<br>Expiration date •     | VISA 💭 📰 📖                              |   |
|             |                           | Bookings               | s paid On Hold P           | ast Bookings          |               |              |                                      | Card holder name * CCV2/CVC2 * *A processing fee of S | SGD 0 will apply for this payment mode. | 0 |
| Booking Ref | Flights                   | Departure Date         | Booking Status             | Expiry Date           | Actions       |              |                                      |                                                       |                                         |   |
| LF3Q6R      | SIN – SYD                 | 17 Apr 2020            | Hold                       | 30 Mar 2020 18:15     | 0 <           |              |                                      |                                                       |                                         |   |
|             | Booking Reference: LF3Q6R |                        |                            |                       |               |              | Book                                 | king Date: Sun 29 Mar 2020                            |                                         |   |
|             | Z View Itinerary          |                        | FM Rese                    | Resend Itinerary      |               | assenger Dei | tails                                | 🛩 Change Flight                                       |                                         |   |

Click Past Bookings to view, print or edit your bookings

| <br>My Bookings | My Agents           | My Profile    | My Organization    | Make a Booking      | Reports |
|-----------------|---------------------|---------------|--------------------|---------------------|---------|
| Total Boo       | king Made: <b>3</b> | Curren        | cy: <b>SGD</b> Acc | count Balance: 10,9 | 958.92  |
| Boo             | oking Reference     | Flight Destin | nation Departure   | e Date 📃 Agent N    | ame     |
| Booking         | g Reference         |               |                    | Search              | Reset   |
| -               |                     |               |                    |                     |         |

|             | В         | ookings paid On Hold | Past Bookings    |          |          |      |
|-------------|-----------|----------------------|------------------|----------|----------|------|
| Booking Ref | Flights   | Departure Date       | Booking Status   | Actio    | ns       |      |
| K5FCHS      | SIN – DPS | 06 Mar 2020          | Confirmed        | ∠ a      | e        |      |
|             |           |                      | Select 'Edit' to | manage y | our boo/ | king |

scoot

## **EDIT BOOKINGS**

|                      |                                                                                                    | Welcome Test Account: 🔺 Home                                                                                                    | U Logout |
|----------------------|----------------------------------------------------------------------------------------------------|----------------------------------------------------------------------------------------------------|----------|
|                      |                                                                                                    | •                                                                                                    | 0        |
| ngap                 | ore to Sydney                                                                                                    |                                                                                                    |          |
| Bookin               | g Reference: K8UEFW                                                                                                    | Booking Date: Tue 5 May                                                                                                    | 2020     |
|                      | View Ilinerary                                                                                                    | 🏦 Edit Passenger Details 🥪 Change Flight                                                                                            |          |
| ح                    | 1. Depart: Singapore to Sydney                                                                                                    |                                                                                                    | Fly      |
| TR2 - 8h             | 0min<br>D2:00 → TR2 Scoot(B787-9)                                                                                                    | SYD 13:00                                                                                                    |          |
| Singapo<br>Dec 25 (F | rre 8h Omin<br>Fri), Changi Airport Terminal 1                                                                                                    | Sydney<br>Dec 25 (Fri), Kingsford Smith Airport Terminal 1                                                                          |          |
| Pas                  | senger Details                                                                                                    | ut, Edit Passenger De                                                                                                    | etails   |
| Pass                 | senger Details                                                                                                    | ut Edit Passenger Do                                                                                                    | etails   |
| Pas:                 | Senger Details<br>Checked baggage<br>Buy now & SAVE up to 30%!                                                                                                    | LL Edit Passenger De<br>Singapore → Sydney<br>20kg<br>+ Add boggage                                                                 | etails   |
| Pas:                 | Senger Details<br>Checked baggage<br>Buy now & SAVE up to 30%<br>Extra Cabin Bag<br>Buy now and SAVE up to 30%                                                                                                    | ut Edit Passenger Do<br>Singapore → Sydney<br>+ Add boggage                                                                         | otoiis   |
| Pas:                 | Senger Details<br>Checked baggage<br>Buy now & SAVE up to 30%<br>Buy now & SAVE up to 30%<br>Buy now and SAVE up to 30%<br>Seats<br>Sit with your loved ones, or add more legroom!                                                                                                    | J⊥ Edit Passenger De<br>Singapore → Sydney<br>+ Add baggage<br>Add Now<br>6C<br>Change Seat                                         | etoiis   |
| Pas:                 | Senger Details  Checked baggage Buy now & SAVE up to 30%  Extra Cabin Bag Buy now and SAVE up to 30%  Still with your loved ones, or add more legroom!  Medis Pre-order to enjoy combo savings! Comes with drink & snack                                                                                   | L Edit Passenger Dr<br>Singapore → Sydney<br>20kg<br>+ Add boggage<br>Add Now<br>Add Now<br>Change Seat<br>Purchased<br>Change Meal | etais    |
|                      | Senger Details  Checked baggage Buy now & SAVE up to 30%  Extra Cabin Bag Buy now and SAVE up to 30%  Extra Cabin Bag Sul with your loved ones, or add more legroom!  Medis Pre-order to enjoy combo savings! Comes with drink & snack  WFI Stoy connected in the air with on-board Wi-Fi. No data limits! | Luchased<br>Change Meal                                                                                                    | etais    |

Changes are permitted up to 4 hours prior to departure.

Changes allowed include:

- Name\*
- Flight\*
- Add-on SSR;

**Check-in baggage / Seats /Infant** to be purchased at least 4 hours prior to flight departure.

Meal to be purchased at least 72 hours prior to flight departure.

\*<u>Change Fee</u> and fare difference applicable

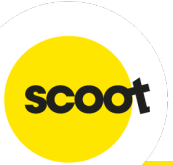

#### **EDIT BOOKINGS - FINALIZING**

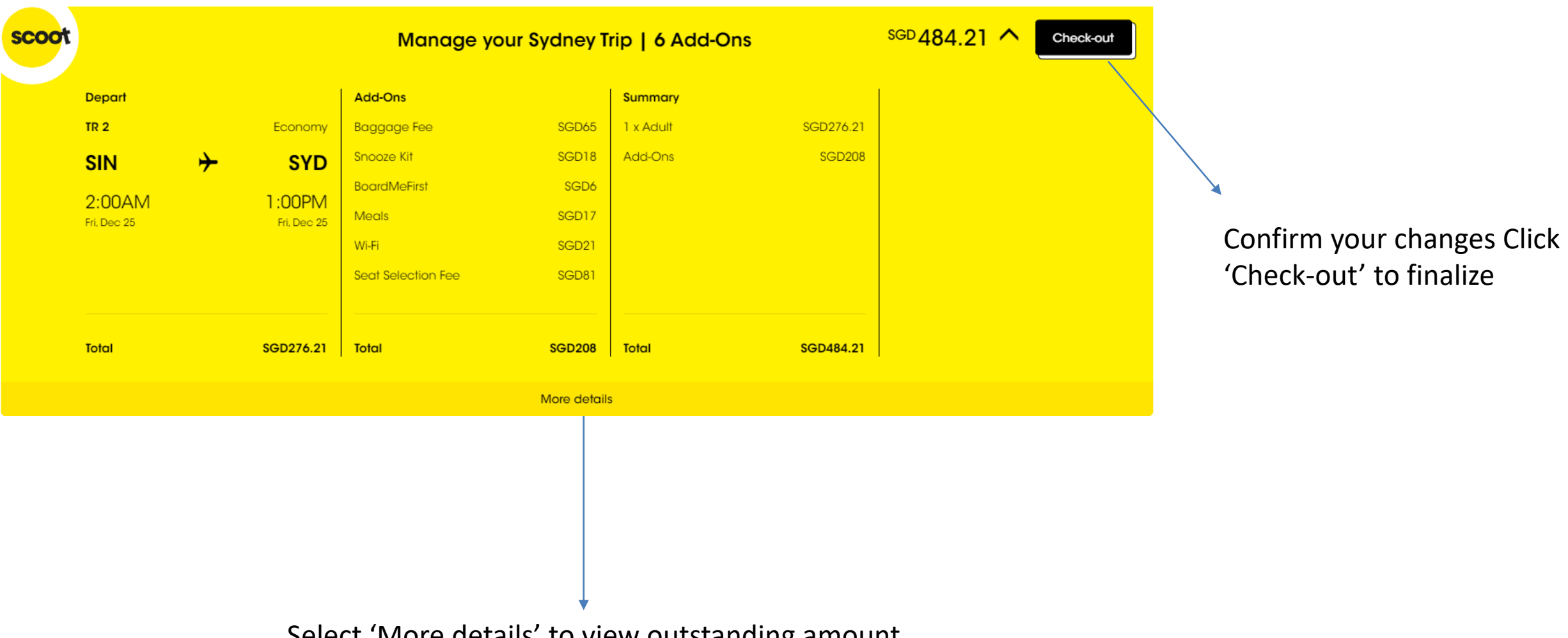

Select 'More details' to view outstanding amount

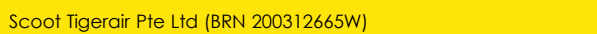

# CANCELLING YOUR BOOKINGS

Cancellation feature is only available for bookings under 'On Hold' tab, within the hold period

|             | My Book   | ings My Agents<br>Total Booking Ma | My Profile My O<br>Ide: <b>0</b> Currence | Make a Make a Make a Court Bo | Booking Report            | ts | - |                 |
|-------------|-----------|------------------------------------|-------------------------------------------|-------------------------------|---------------------------|----|---|-----------------|
|             | В         | Booking Reference ooking Reference | Flight Destination                        | Departure Date                | Agent Name<br>earch Reset |    |   |                 |
|             |           | Booking                            | js paid On Hole                           | d Past Bookings               |                           |    | ] |                 |
| Booking Ref | Flights   | Departure Date                     | <b>Booking Status</b>                     | Expiry Date                   | Actions                   |    |   |                 |
| V6PP8P      | SIN – CRK | 02 Nov 2020                        | Hold                                      | 24 Oct 2020 11:20             | 0 🗹                       | X  | _ | Click on 'X' to |
|             |           |                                    | << 1                                      | >>                            |                           |    |   |                 |

|                                                    | My Bookin | gs My Agents      | My Profile My Org        | anization Make a Booki | ing Reports |   |
|----------------------------------------------------|-----------|-------------------|--------------------------|------------------------|-------------|---|
| Total Booking Made: 0 Currency: Account Balance: 0 |           |                   |                          |                        |             |   |
|                                                    | ۲         | Booking Reference | Flight Destination       | Departure Date 🛛 Ag    | gent Name   |   |
| Booking Cancel Booking Resot                       |           |                   |                          |                        |             |   |
|                                                    |           | Are you s         | ure you would like to co | b Yes _                |             |   |
|                                                    |           |                   |                          |                        |             |   |
| Booking Ref                                        | Flights   | Departure Date    | Booking Status           | Expiry Date            | Actions     |   |
| V6PP8P                                             | SIN – CRK | 02 Nov 2020       | Hold                     | 24 Oct 2020 11:20      | 0 🗹         | × |
|                                                    |           |                   | << 1 >>>                 |                        |             |   |

Pop-up message would be prompted, please select 'Yes' to proceed with cancellation

Once confirmation has been made to cancel the booking, it would be reflected under 'Past Bookings' Tab

Bookings paid On Hold Past Bookings

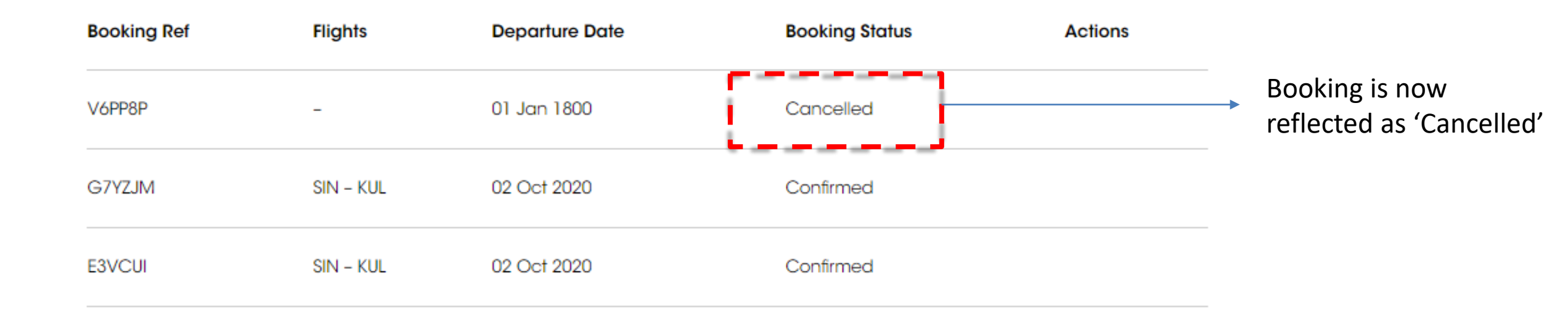

SCOC

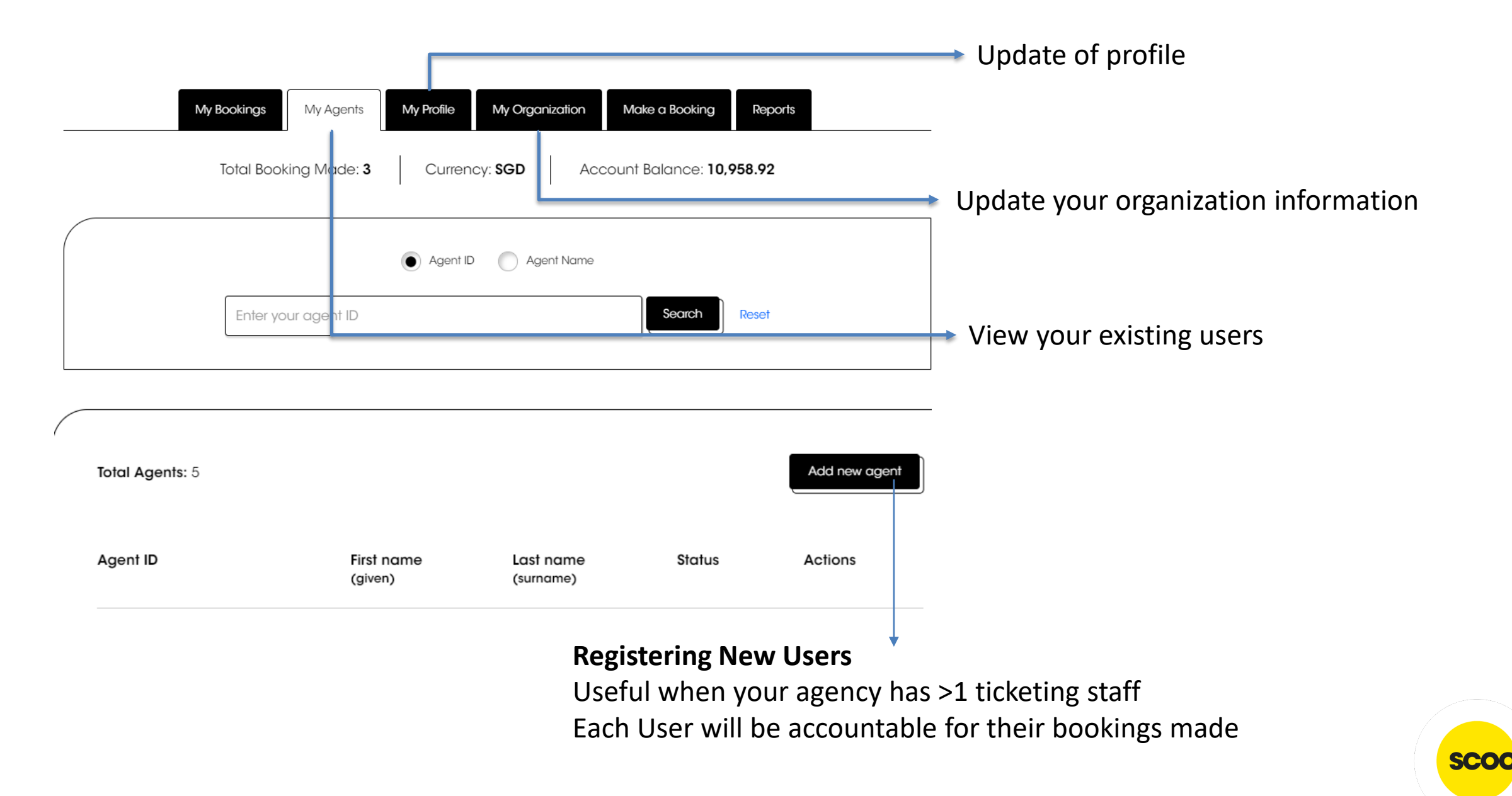

Add new agent

#### Input all your necessary information

Click "save"

My Bookings My Agents My Profile My Organization Make a Booking Reports

#### $\odot \operatorname{Register}\nolimits\operatorname{New}\nolimits\operatorname{Agent}\nolimits$

| set Details<br>First name *<br>se select ✔<br>Vumber<br>se select ✔          | Last name *                                                                 |
|------------------------------------------------------------------------------|-----------------------------------------------------------------------------|
| Exercise Select ↓                                                            | Last name *                                                                 |
| First name *                                                                 | Last name *                                                                 |
| First name *                                                                 | Last name *                                                                 |
| Number                                                                       |                                                                             |
| Number<br>ie select 🗸                                                        |                                                                             |
| se select 🗸                                                                  | Mobile Phone                                                                |
|                                                                              | Please select 🗸                                                             |
|                                                                              |                                                                             |
|                                                                              |                                                                             |
|                                                                              | J                                                                           |
| 200                                                                          | Address same as organization                                                |
| 1 22                                                                         | Address 2                                                                   |
|                                                                              |                                                                             |
|                                                                              |                                                                             |
|                                                                              | Country/Region                                                              |
|                                                                              | Please select                                                               |
| age                                                                          | State & Postal Code                                                         |
| se select 🗸 🗸                                                                | Please select 🗸                                                             |
|                                                                              |                                                                             |
| vord                                                                         |                                                                             |
| ord                                                                          | Confirm Password                                                            |
|                                                                              |                                                                             |
| d must be 8-16 alphanumeric obsranters with these row isometric 4 ru         |                                                                             |
| 3 must be 6-10 alphanameric characters with mese requirements. A mu<br>&*()) | mber (0-7), lowercuse lener (0-2), uppercuse lener (A-2), special chalacter |

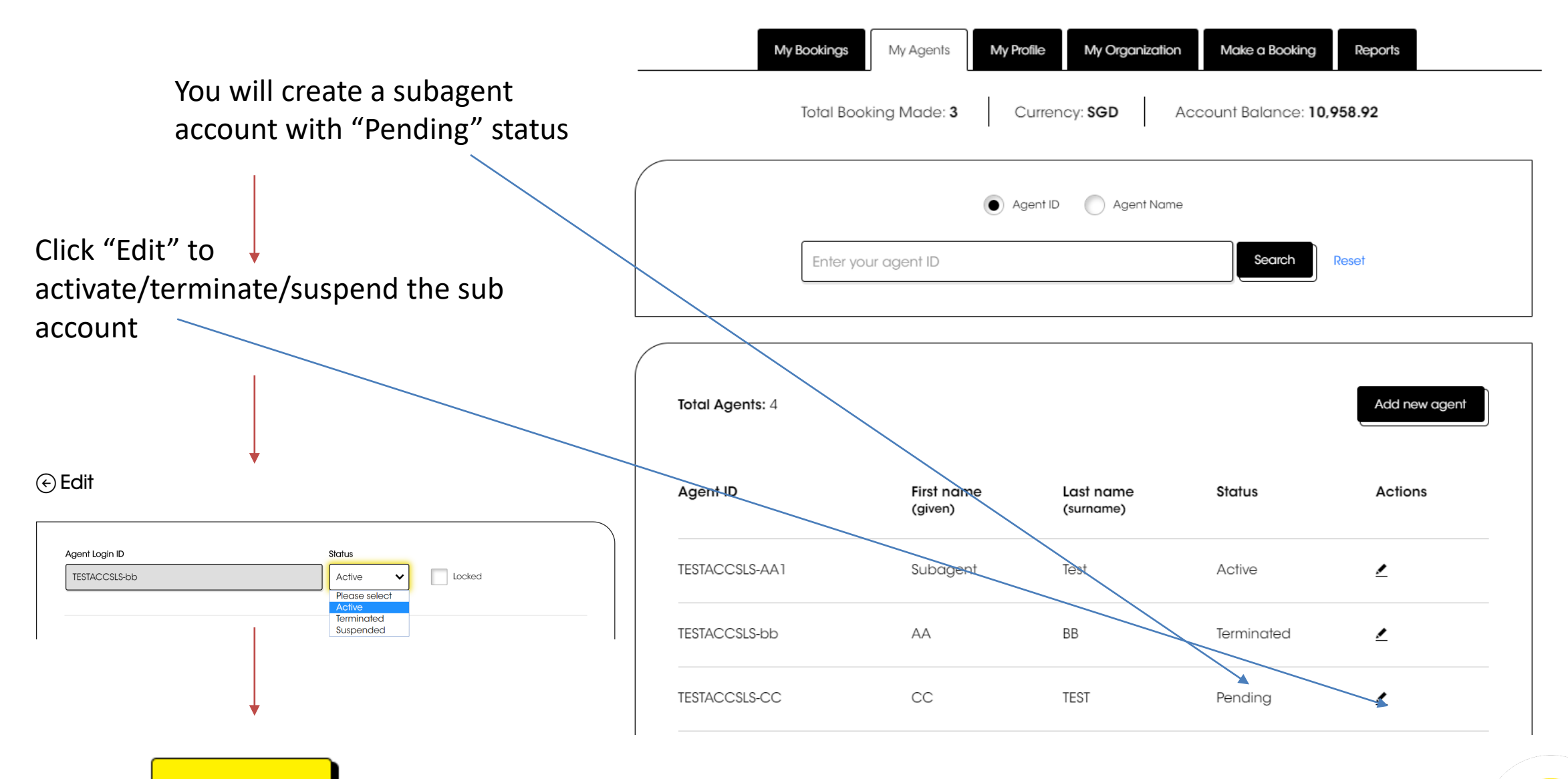

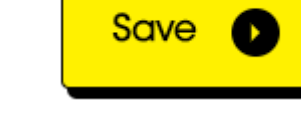

Only the main SkyAgent account holder can access report generation page.

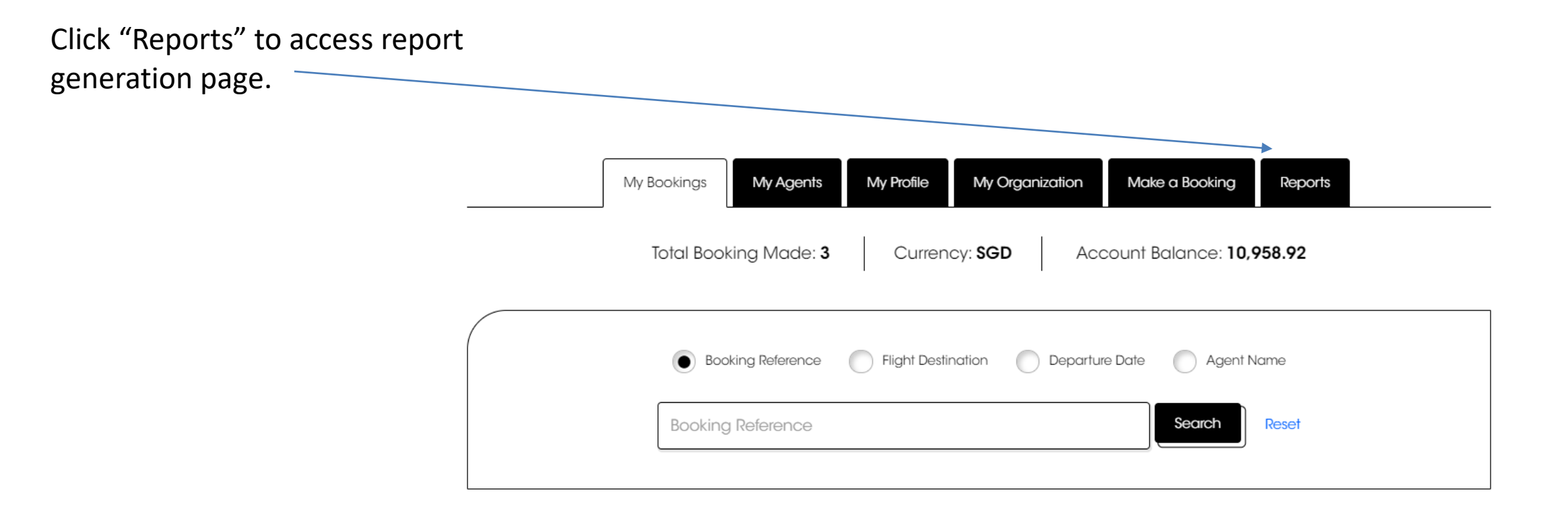

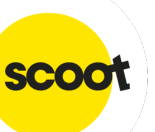

You can select either:

- i. Agency Account Running Balance Report
- ii. Sales Report (All channels)

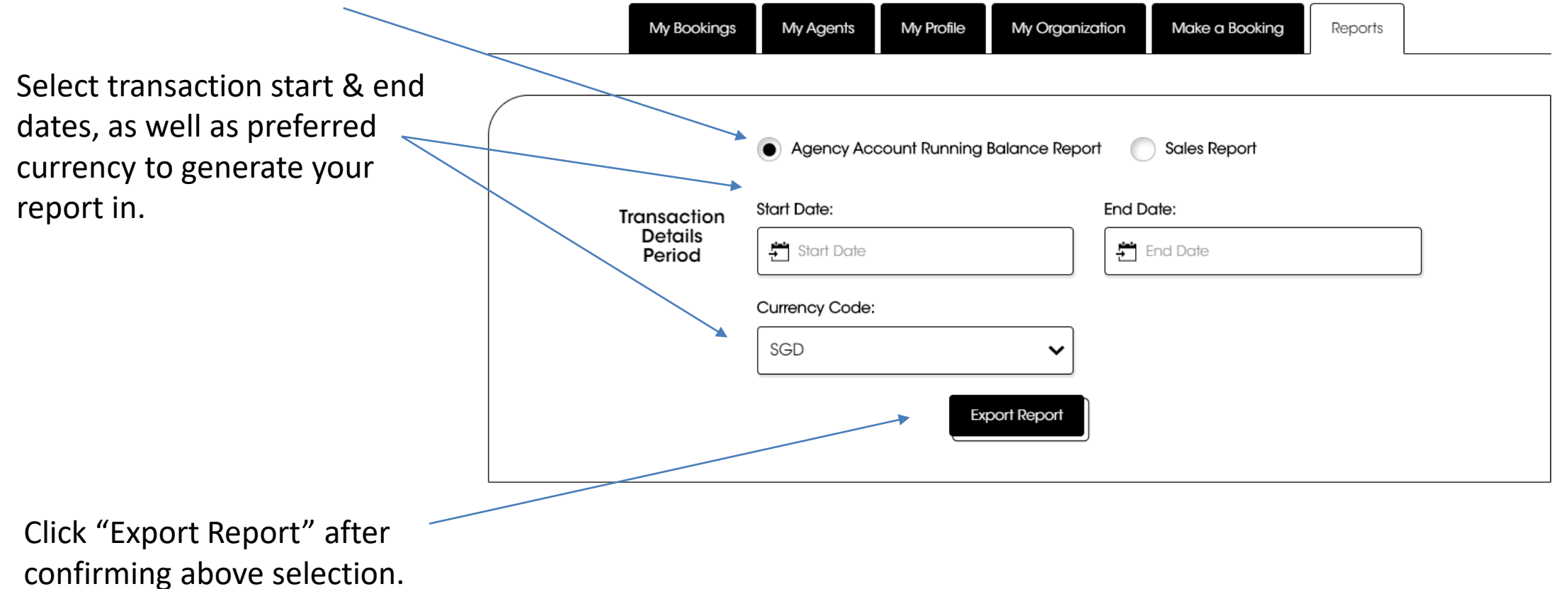

SCO

Report takes approximately 15-20 minutes to process. Refresh page to check report generation status.

If wrong information selected, a new report can be re-generated.

|      | My Bookings          | My Agents        | My Profile                | My Organization                         | Make a Booking            | Reports          |   |
|------|----------------------|------------------|---------------------------|-----------------------------------------|---------------------------|------------------|---|
| 5-20 |                      |                  |                           |                                         |                           |                  |   |
| age  |                      | Agency Acc       | count Running             | Balance Report                          | Sales Report              |                  |   |
| tus. | Transaction          | Start Date:      |                           | End D                                   | ate:                      |                  |   |
|      | Details<br>Period    | 1 Dec 2019       |                           |                                         | 8 Dec 2019                |                  | ] |
|      |                      | Currency Code:   |                           |                                         |                           |                  |   |
|      |                      | SGD              |                           | ~                                       |                           |                  |   |
|      | Your report is being | processed, and w | rill be available f<br>re | for download in 15-20 m<br>port status. | ninutes. Please refresh p | age to see lates | t |
| а    |                      |                  |                           | D                                       |                           |                  |   |
| ed.  |                      |                  |                           | est New Report                          |                           |                  |   |

My Profile

My Agents

My Bookings

My Organization Make a Booking

Reports

| Once report is available for                                   |                                  | <ul> <li>Agency Account Running</li> </ul>                            | ng Balance Report 💿 Sales Report                                              |
|----------------------------------------------------------------|----------------------------------|-----------------------------------------------------------------------|-------------------------------------------------------------------------------|
| download, refreshed page will show download link.              | Transaction<br>Details<br>Period | Start Date:                                                           | End Date:                                                                     |
| Take note that download link <b>expires after 30 minutes</b> . | Vol                              | SGD<br>Jur requested Agency Account Run<br>(until 24<br>Download Repo | ning Balance Report is now available for 30 minutes<br>1/4/2020 10:30:07 AM). |

SCO

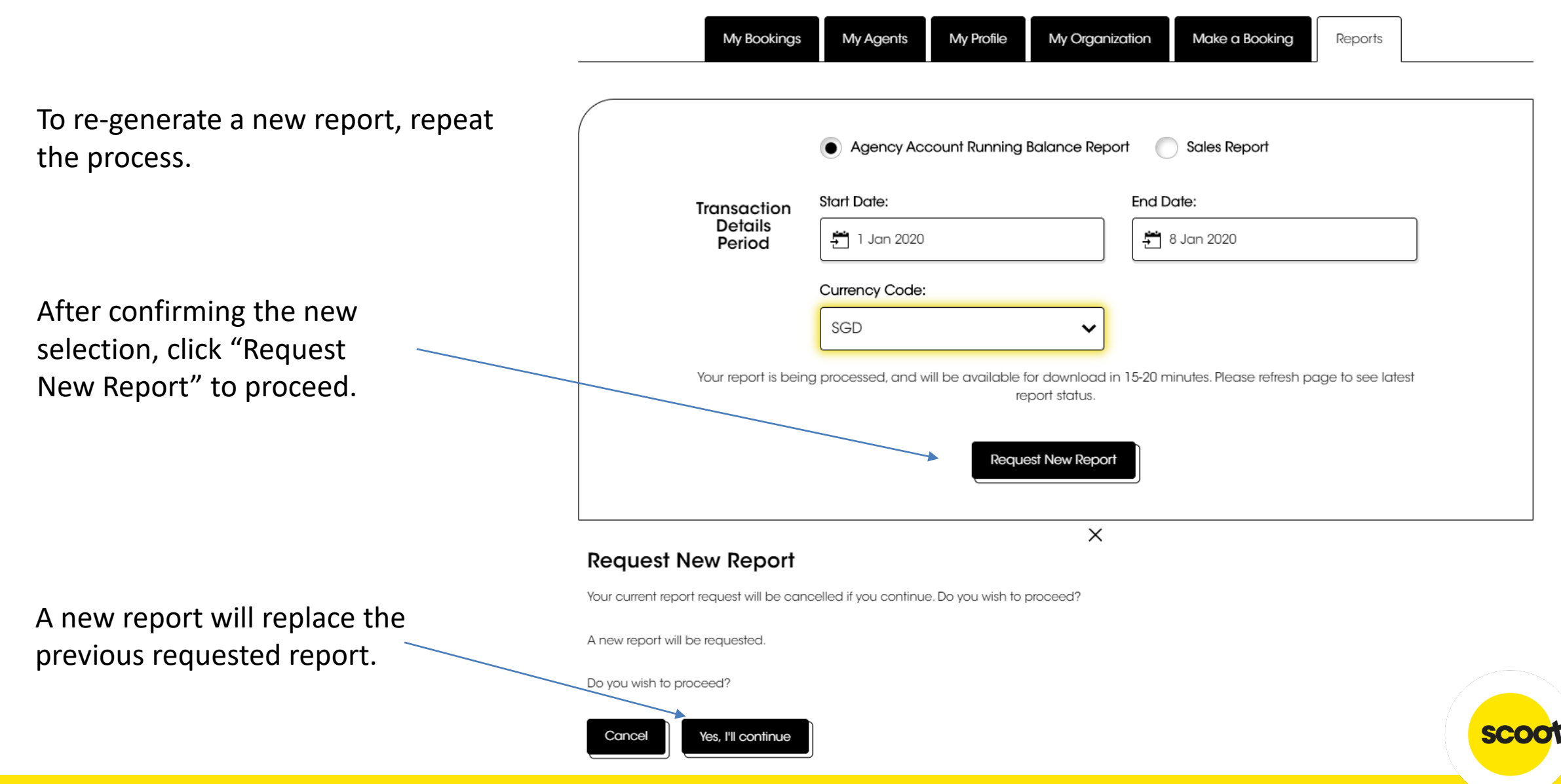

# ACCOUNT SUPPORT

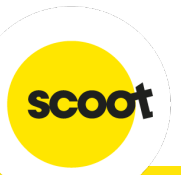

• Contact <u>sales@flyscoot.com</u> for sales enquiries.

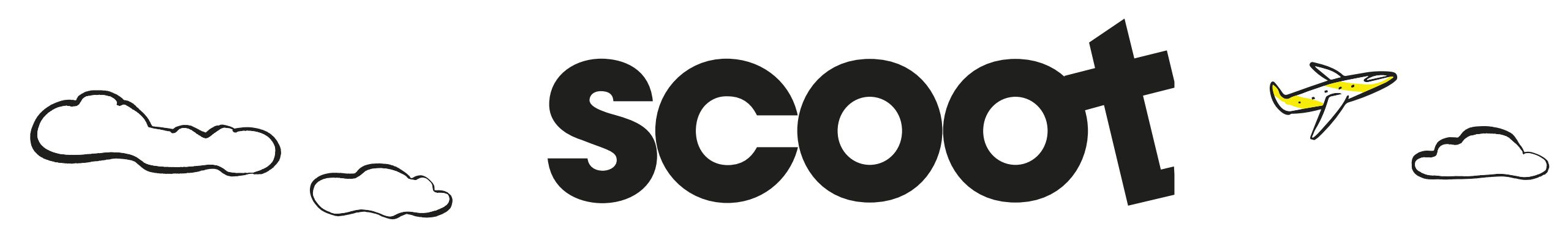

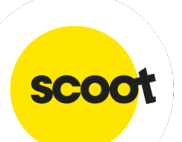

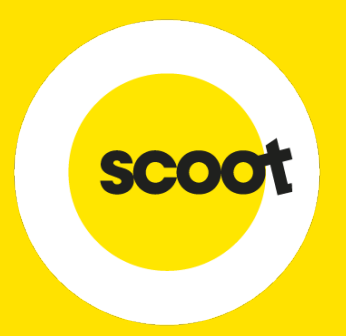

## THANK YOU

Visit **flyscoot.com** for more info

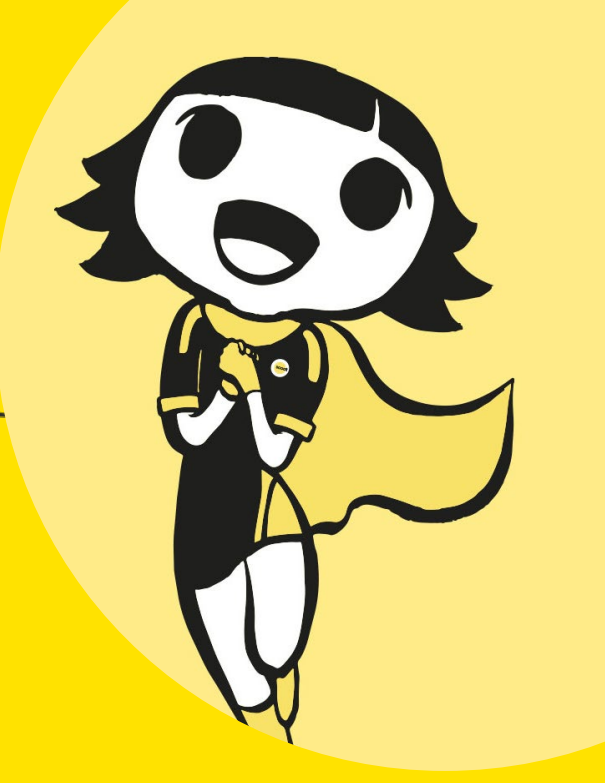